## INSTRUKCJA ZAŁOŻENIA KONTA W APLIKACJI TEAMS (INSTRUKCJA DLA UCZNIA)

Drogi Uczniu naszej Szkoły:

- 1) Nauczyciel Instrumentu Głównego/Śpiewu spyta Cię o adres mailowy (jeśli nie spytał skontaktuj się z Nim).
  - a) Jeśli jesteś uczniem którejś z lubelskich szkół <u>i posiadasz już konto</u> w Microsoft Teams (w dalszej części instrukcji skrót: MT) w swojej szkole ogólnokształcącej, potrzebny jest Twój adres mailowy prywatny, który podałeś w tej szkole. Pozwoli to połączyć konto z Twojej szkoły ogólnokształcącej z kontem Szkoły Muzycznej. Dzięki temu logując się do MT pojawi się okno wyboru, z którego będziesz mógł połączyć się z wybraną z listy szkołą, w której chcesz odbyć zajęcia grupowe zdalne. Adresem prywatnym, o który prosimy, nie jest adres zakończony na @edu.lublin.eu. Prosimy o przesłanie Nauczycielowi adresu prywatnej skrzynki mailowej tego, który był podany do założenia konta w szkole ogólnokształcącej. Po dodaniu tego adresu przez Sekretariat Szkoły Muzycznej Twoje konto MT, z którego już korzystasz w drugiej szkole, zostanie połączone z kontem Szkoły Muzycznej. Nie musisz wykonywać już dalszych kroków instrukcji, Twoje oba konta zostaną połączone.
  - b) Jeśli nie posiadasz jeszcze konta w Microsoft Teams lub jeśli jesteś studentem (nawet jeśli posiadasz konto MT w domenie uniwersytetu) albo jeśli jesteś uczniem szkoły ogólnokształcącej mieszczącej się poza Lublinem, podaj Nauczycielowi swój adres mailowy prywatny. Po wpisaniu tego adresu do bazy przez Sekretariat Szkoły Muzycznej, będziesz mógł wykonać dalsze kroki instrukcji.
- Po dodaniu przez Szkołę Muzyczną Twojego adresu mailowego do bazy wejdź, proszę, na stronę <u>www.edu.lublin.eu</u> i kliknij w pole ZALOGUJ SIĘ

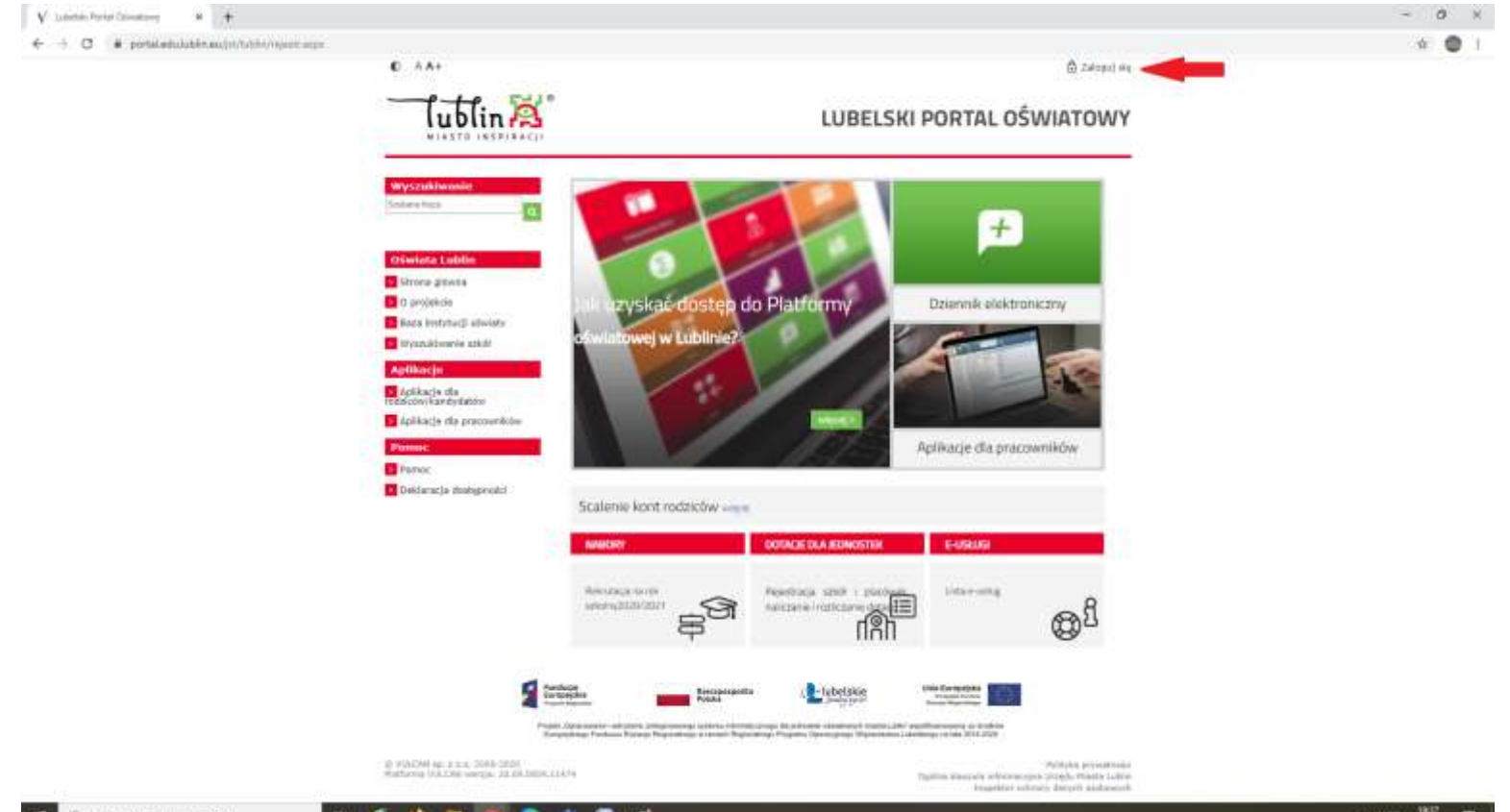

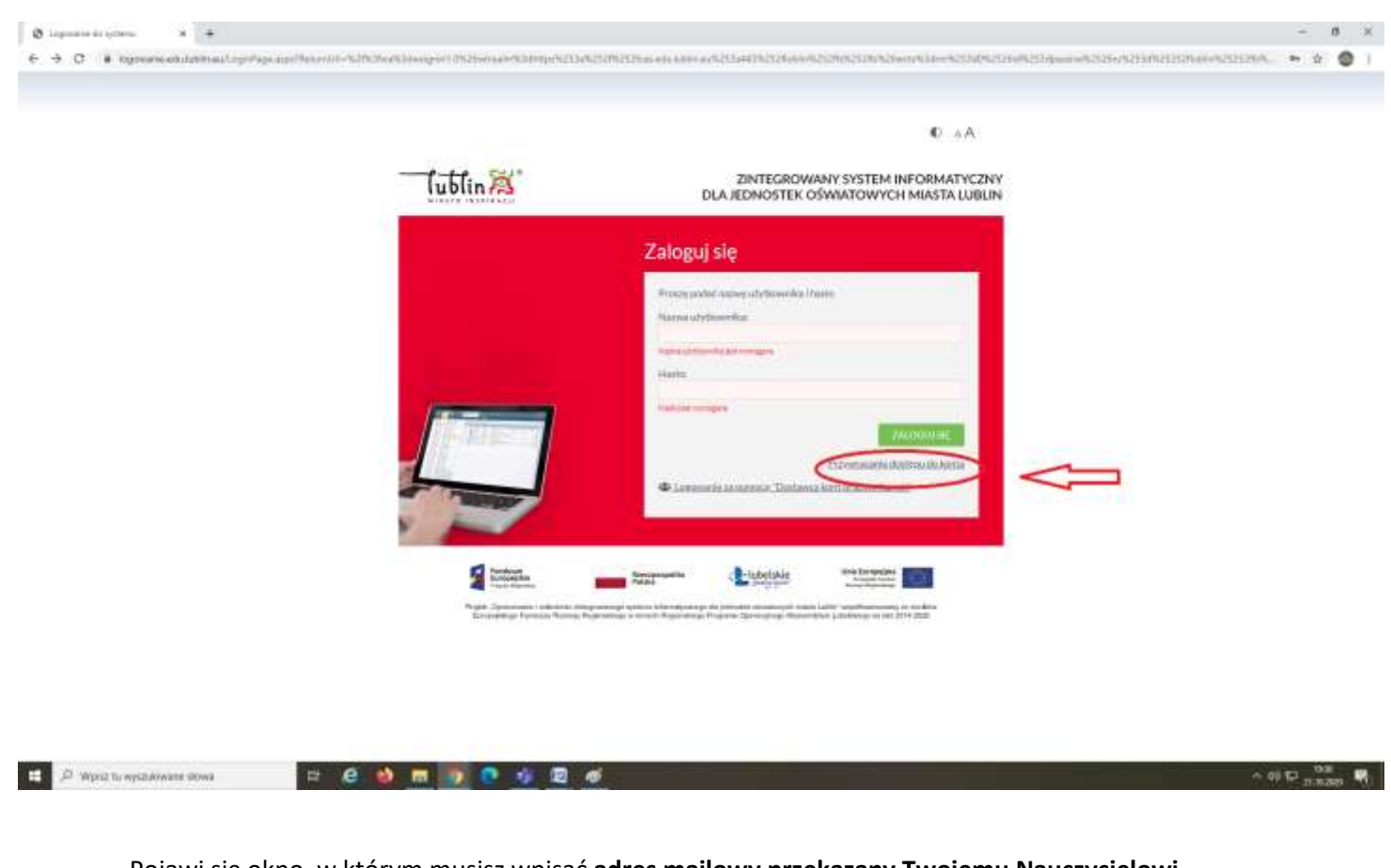

## Pojawi się okno logowania. Wciśnij opcję PRZYWRACANIE DOSTĘPU DO KONTA

Pojawi się okno, w którym musisz wpisać adres mailowy przekazany Twojemu Nauczycielowi (przypominamy: adres prywatny; nie adres, który jest w domenie @edu.lublin.eu). Zaznacz też opcję NIE JESTEM ROBOTEM, a następnie WYŚLIJ WIADOMOŚĆ

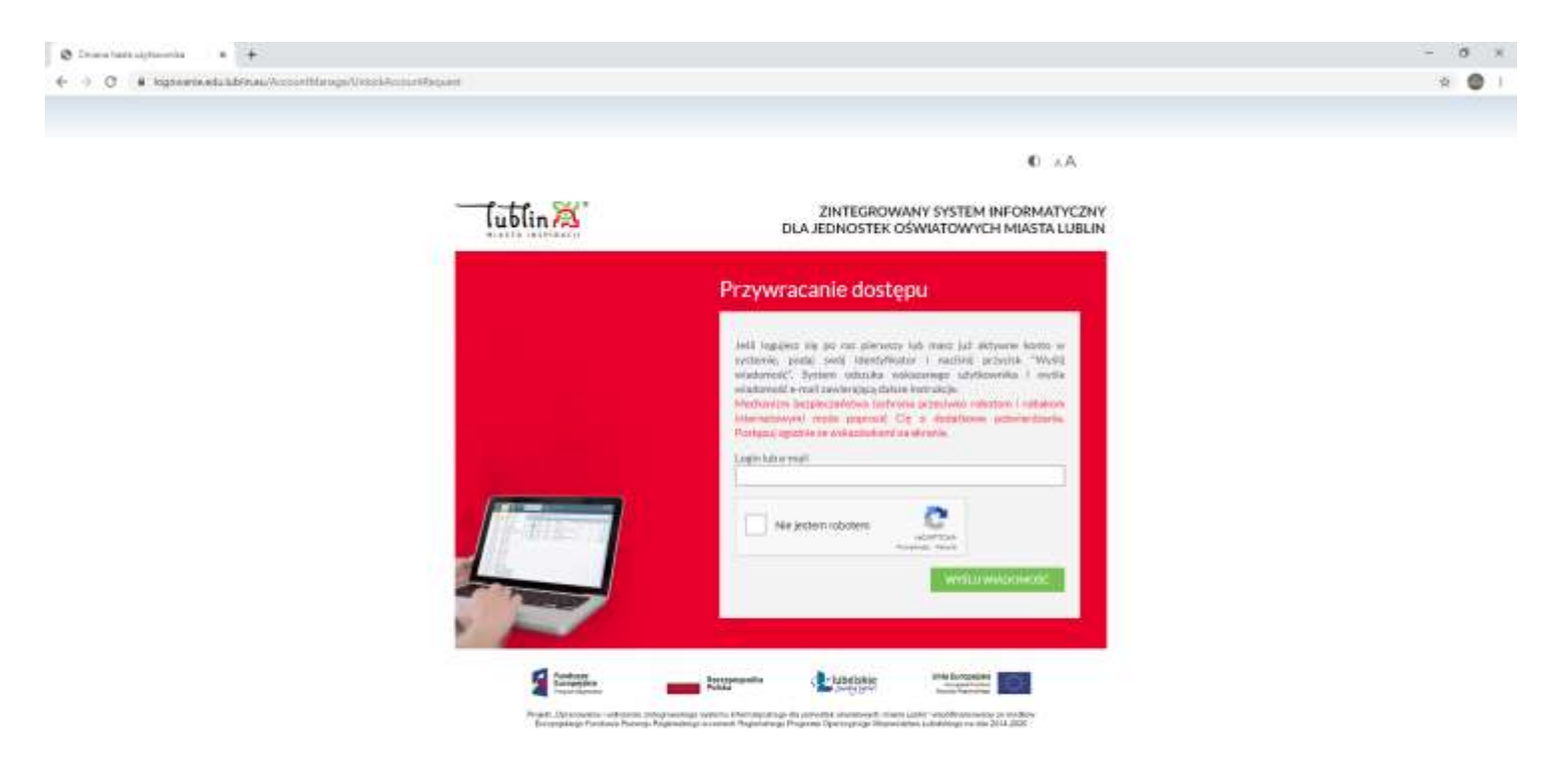

Na swojego maila otrzymasz link aktywacyjny. Kliknij go oraz nadaj hasło: <u>hasło musi zawierać duże i</u> małe litery, cyfry, a także znaki specjalne np. @!#\$%&^ itd.

WAŻNE: w mailu otrzymasz także swój indywidualny login, który składa się z trzech liter imienia, czterech nazwiska i dwóch cyfr. Zapamiętaj ten login, bo będzie Ci jeszcze potrzebny.

- Gratulacje, udało Ci się założyć swój login oświatowy. Możesz nim logować się na stronie <u>www.edu.lublin.eu</u> do swojego konta w dzienniku elektronicznym. Ten login będzie teraz potrzebny Ci do założenia konta w MT.
- 4) Aby założyć konto w MT, wykonaj następujące kroki:

# Porada dla ucznia – Jak zalogować się na szkolne konto w OFFICE 365 ?

Jeśli jesteś uczniem jednej z lubelskich szkół prowadzonych przez miasto Lublin (np. szkoły podstawowej, liceum czy technikum) możesz zalogować się na swoje szkolne konto w Office 365 powiązane z dziennikiem elektronicznym UONET+, pod warunkiem że szkoła uruchomiła synchronizację dziennika elektronicznego UONET+ z usługą Office 365 w centralnej domenie edu.lublin.eu. Czy szkoła uruchomiła taką synchronizację, uczeń uzyska w swojej szkole. Szkoła również powinna przekazać uczniowi niezbędne jednorazowe hasło do zalogowania się po raz pierwszy do konta w Office 365.

Aby skorzystać ze szkolnego konta z dostępem do usług Office 365 należy wykonać poniższe kroki:

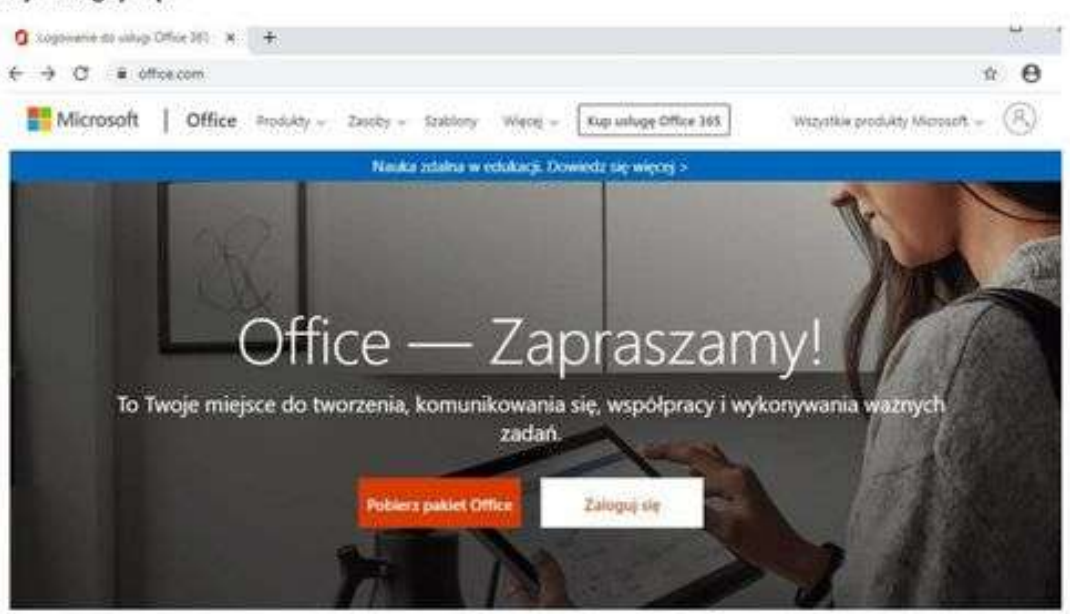

# 1. Wejdź na stronę <u>office.com</u> Kliknij 'Zaloguj się'.

2. W oknie "Zaloguj" kliknij w obszar pola "Adres e-mail, telefon, lub Skype"

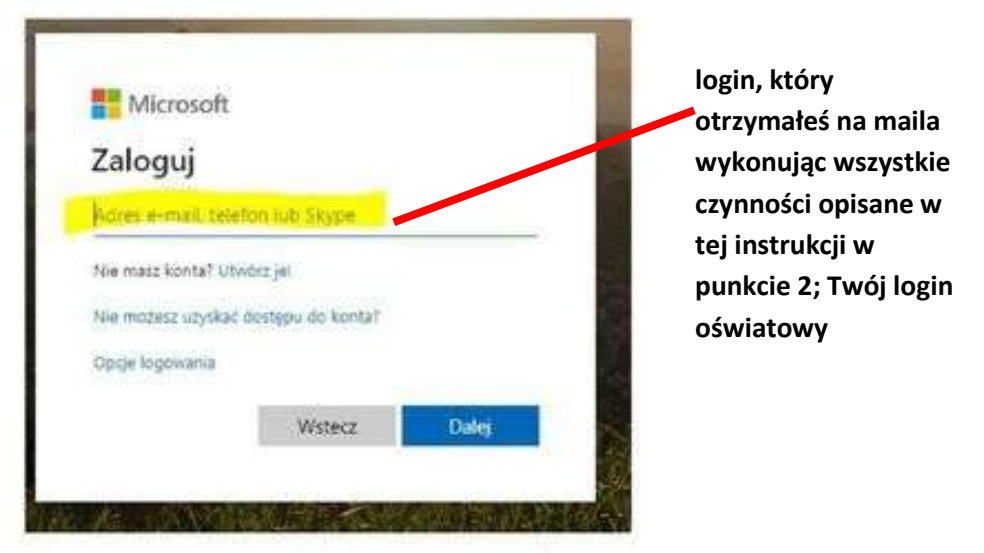

... i wprowadź tutaj swój login, który powinien składać się z: LOGINU (którym uczeń loguje się do dziennika elektronicznego UONET+) <u>oraz</u> wyrażenia @edu.lublin.eu

Uwaga. Jeśli uczeń nie zna swojego loginu? - przejdź do informacji na stronie 6

Na przykład: uczeń Jan Kowalski posiadający w dzienniku elektronicznym UONET+ login o nazwie JANKOWA11 powinien wpisać jankowa11@edu.lublin.eu

Na przykład: uczennica Anna Wójcik posiadająca w dzienniku elektronicznym UONET+ login o nazwie ANNWOJC5 powinna wpisać annwojc5@edu.lublin.eu

|            | Microsoft                            | wyrażenie      |
|------------|--------------------------------------|----------------|
|            | Zaloguj                              | @edu.lublin.eu |
|            | jankowa11@edu.lublin.eu              |                |
|            | Nie masz konta? Utwórz jel           |                |
| Twój login | Nie możesz uzyskać dostępu do konta? |                |
| oświatowy  | Opcje logowania                      |                |
|            | Wstecz Dalej                         |                |
|            |                                      |                |

Następnie kliknąć 'Dalej'.

3. Wpisz hasło dostępowe do witryny OFFICE 365 .

Hasło, które otrzymałeś ze swojej szkoły potrzebne do założenia konta w Office 365. (jeśli nie masz zapytaj o nie wychowawcę lub sekretariat szkoły)

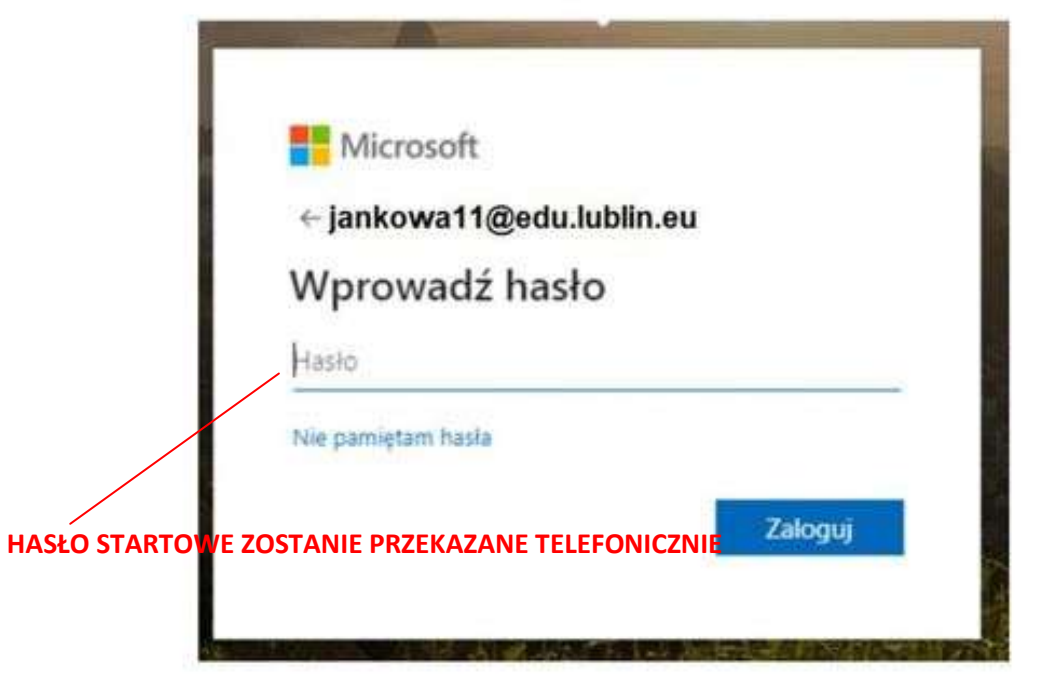

Etap zmiany hasła. Hasło które wprowadziłeś w kroku 3 musisz zmienić na nowe.
 Wymyśl hasło które zapamiętasz i wprowadź w odpowiednie pola.

| Zaktualizuj hasło<br>Musisz zaktualizować hasło, ponieważ logujesz się<br>pierwszy raz lub Twoje hasło wygasło.<br>βieżąće hasło | ankowa11@edu.lublin.eu                                                                     |   |
|----------------------------------------------------------------------------------------------------|--------------------------------------------------------------------------------------------|---|
| Musisz zaktualizować hasło, poniewaz logujesz się<br>pierwszy raz lub Twoje hasło wygasło.<br>Biezące hasło                      | Zaktualizuj hasło                                                                          |   |
| Biezące hasło                                                                                                    | Musisz zaktualizować hasło, ponieważ logujesz się<br>pierwszy raz lub Twoje hasło wygasło. |   |
|                                                                                                    | Biezące hasło                                                                              | - |
| Nowe hasio                                                                                                    | Nowe hasto                                                                                 |   |
| Potwierdź hasło                                                                                                    | Potwierdź hasło                                                                            |   |

 Centralna domena edu.lublin.eu wymaga wprowadzenia dodatkowego (prywatnego) adresu e-mail w celu ewentualnego odzyskania hasła do Office 365, na wypadek jego utraty.

W tym kroku kliknij DALEJ gdzie zostaniesz poproszony o podanie dodatkowej skrzynki mailowej w celu odzyskiwania hasła do Office 365.

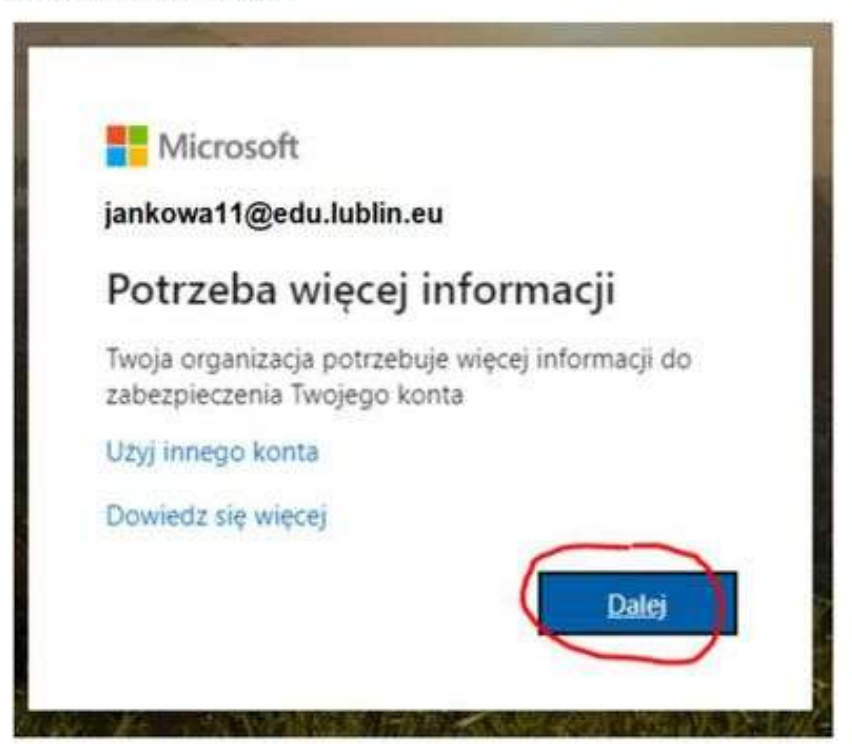

6. Na poniższej stronie, "don't lose access to your account!" (nie utrać dostępu do Twojego konta) kliknij 'SET IT UP NOW'

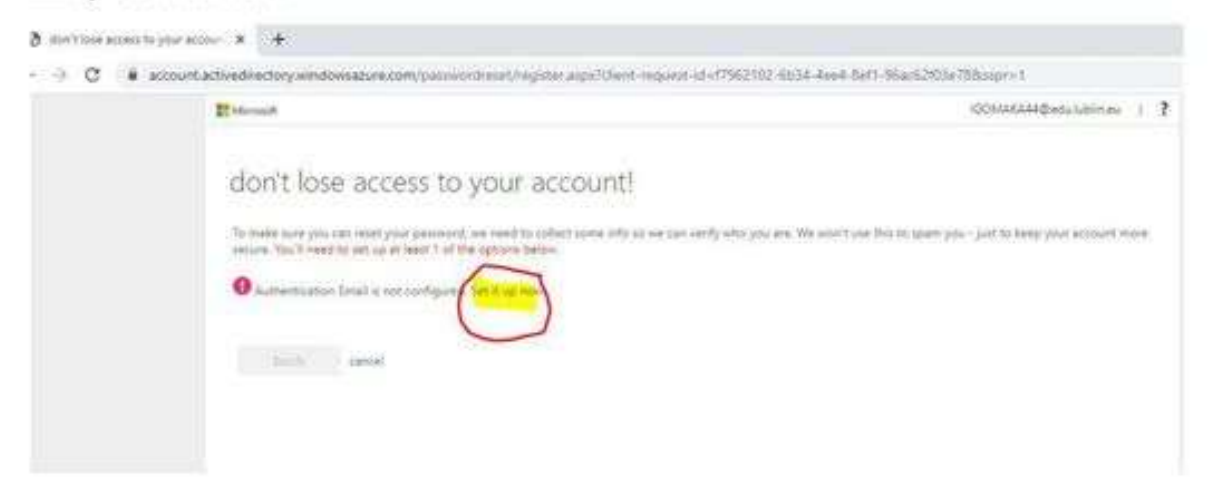

7. W polu "Autentication Email" wprowadź Twój prywatny adres e-mail

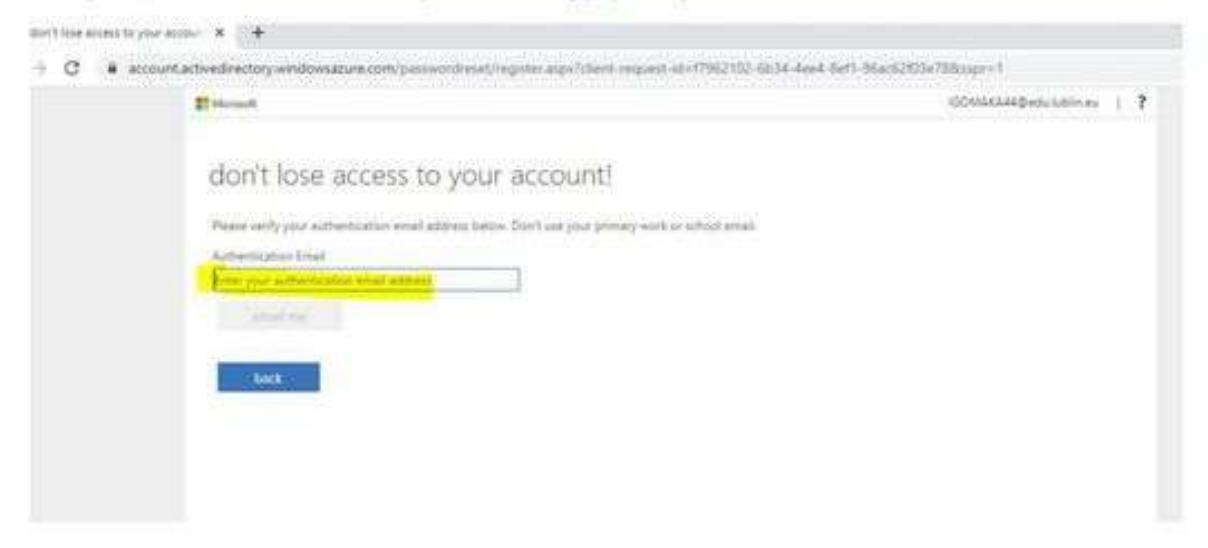

... i naciśnij przycisk 'EMAIL ME'

| <u>0</u> | 0                                                                                                  |
|----------|----------------------------------------------------------------------------------------------------|
|          | don't lose access to your account!                                                                 |
|          | Please verify your authentication email address below. Don't use your primary work or school email |
|          | Authentication Email                                                                               |
| 0        | kowalski.321@gmail.com                                                                             |
|          | email me<br>back                                                                                   |
| 0-       | 0                                                                                                  |

 W skrzynce pocztowej wskazanej w punkcie 7, odbierz wiadomość mailową z kodem aktywującym konto w OFFICE 365. Wprowadź cyfry kodu z wiadomości e-mail.

| Newsgraph, and a theory of a start                                                                              | dent halos. Fourthing of a termate and or school avail. |
|----------------------------------------------------------------------------------------------------|---------------------------------------------------------|
| Contraction in the second second second second second second second second second second second second second s | with store part ratifies bound and a work of state      |
| an so. 210@instiagi                                                                                             |                                                         |
|                                                                                                    |                                                         |
| We've sent an email message containing a                                                                        | emilication code to your inbox.                         |
| ka3922                                                                                                    | wenty by span                                           |
|                                                                                                    |                                                         |
| beck                                                                                                    | $\smile$                                                |

- ... i następnie kliknij przycisk 'VERIFY' .
- 9. Następnie kliknij 'FINISH'

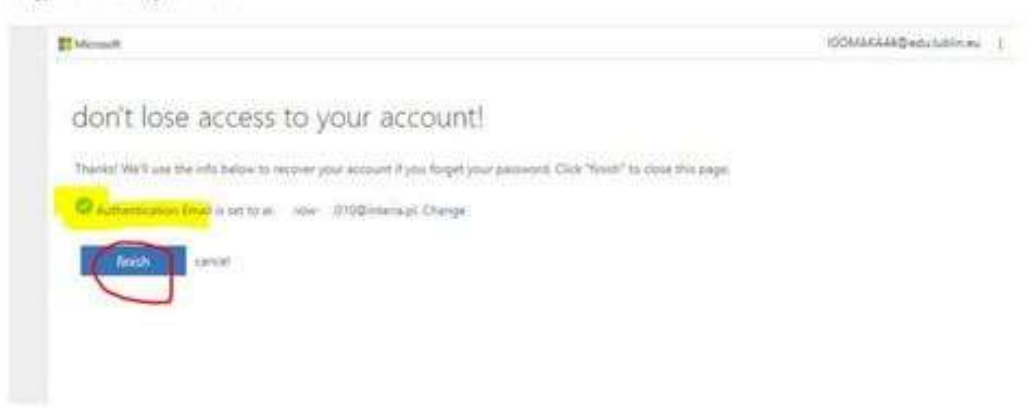

 Gotowe, możesz rozpocząć pracę z OFFICE 365 na swoim szkolnym koncie powiązanym z kontem w dzienniku elektronicznym UONET+.

| ia | Office 385  |           |               | 0           | Search       |           |          |                     | o e 1 🚳                                                                        |
|----|-------------|-----------|---------------|-------------|--------------|-----------|----------|---------------------|--------------------------------------------------------------------------------|
|    | C           |           |               |             |              |           |          |                     | My account                                                                     |
|    | Good att    | ernoon,   | an Kowal      | SKI         |              |           |          | mund Office         | lan Koualski                                                                   |
|    | +<br>Sature | Curron.   | OneDrive      | and Mord    | tanal a      | fpeerfort | Crathore | Darestore.          | JANKOWATIgeduaddin.ee<br>Uig Dillar pealler<br>Uig Dillar pealler<br>Uig accum |
|    | 140         | 1         | $\rightarrow$ |             |              |           |          |                     |                                                                                |
| 10 | Sum         | Same      | All appea     |             |              |           |          |                     |                                                                                |
|    | Recent Pin  | nd Shared | laith mé - Di | cover       |              |           |          | T Optimit and open- |                                                                                |
|    |             |           |               |             |              |           |          |                     |                                                                                |
|    |             |           |               | 24          |              |           |          |                     |                                                                                |
|    |             |           | No            | ecent onlin | ve Office de | ocuments  |          |                     |                                                                                |

5

#### Dodatkowa porada: Jaki uczeń ma login w systemie uczniowskim?

Jeśli uczeń nie zna swojego loginu w dzienniku elektronicznym UONET+ (np. bo się tam nigdy nie logował), wówczas informację taką może przekazać uczniowi jego rodzić, jeśli tylko rodzic korzysta z dziennika elektronicznego.

W tym celu rodzic powinien w dzienniku elektronicznym:

1. wybrać opcję UCZEŃ NOWOŚĆ

| VULCAN                                                                                 |                                                                                   | (wyfraud)                  |
|----------------------------------------------------------------------------------------|-----------------------------------------------------------------------------------|----------------------------|
| D UONET+                                                                               | 12                                                                                | 2 kwietnik 2020<br>włorek  |
| <ul> <li>Baza wiedzy &gt;</li> <li>Aktualizacje &gt;</li> <li>Historia zman</li> </ul> | Nowości w uoner+<br>Sprawsz, jake nowe funkcje znajstowsz w<br>UONET+<br>ZODACZ > | Uczeń ><br>Uczeń<br>Nowośc |
| 🤱 Samorząci szkolny                                                                    | 🗐 Informacje                                                                      | 4                          |

 Wejść do menu "Dostęp Office365" i przekazać dziecku (uczniowi) jego login (bez znaku "@") np. JANKOWA11 (dla Jasia Kowalskiego)

| 💌 Witryna uczn                                                     | arrodzica                                    | General Rev 20 |
|--------------------------------------------------------------------|----------------------------------------------|----------------|
| Oany                                                               |                                              |                |
| Frekvencja                                                         | Login JANKOWATES                             |                |
| Egoarden orwendrote                                                | Rithanij sustaj aby slowindarinić sle włącej |                |
| Uwing Lonigrapoie                                                  |                                              |                |
| Counting the klassy                                                |                                              |                |
| Tekrania (                                                         |                                              |                |
| Ower works                                                         |                                              |                |
| Plan sejec                                                         |                                              |                |
| Lakele area Researce                                               |                                              |                |
| Sprawiziery zatieria                                               |                                              |                |
| Sakola i navržat kie                                               |                                              |                |
| Lasticupia                                                         |                                              |                |
| Formulacon                                                         |                                              |                |
| Baston metalog                                                     |                                              |                |
| Exemp Citter 365                                                   | $\supset$                                    |                |
| Javikougis<br>Formularpe<br>Destroy modeliny<br>Destroy Office 200 |                                              |                |

Wówczas uczeń będzie mógł wykorzystać tak poznany login do dostępu do Office 365, co opisano w pkt 2 (na stronie 1) niniejszej porady.